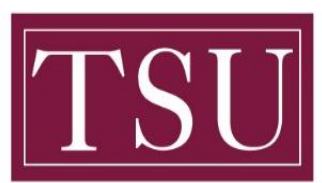

## TEXAS SOUTHERN UNIVERSITY

Office of Information Technology

# Banner 9: Online Requisition Handbook

## **Entering a Requisition in Banner**

Log in to Banner to enter a requisition. Access the requisition form by typing "*FPAREQN*" in the *Welcome* field and select the *Enter* key on your keyboard. This will take you to the Requisition Form Header.

#### **Requisition Header**

- 1. You can leave the *Requisition* field *blank* or enter "Next" in the requisition box.
- 2. Select Go.

**Note**: Do <u>not</u> put a number in this box unless you have previously started and not finished a purchase requisition. In that case, enter the <u>exact</u> requisition number (ie R0001234) and select **Go** to access the requisition detail.

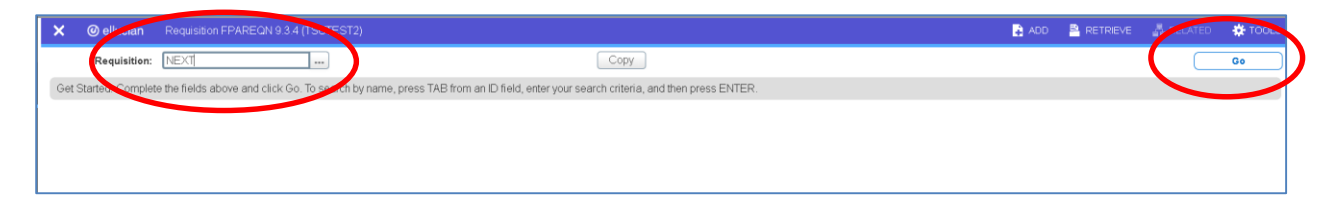

#### **Requisition Requestor/Delivery Information Section**

You will enter the requestor and delivery information in this section of the form. You can tab between fields or place your cursor in the field you want to update.

- 1. **Order Date** and **Transaction Date** will automatically populate with today's date.
- 2. Enter the *Delivery Date*. This is the date you expect the goods/services to be delivered.
- 3. The *Document Level Accounting* indicator box is checked by default.

**Note**: It is important to determine if Document Level Accounting will be used at this point. You cannot go back and change the indicator on you tab past it. The bulleted items below explain whether or not to have this box checked or unchecked.

- If you have only one item, or all items have the same account number (other than <u>fixed</u> <u>asset</u>), leave the *Document Level Accounting* box checked on this screen. This will allow you to use <u>same FOAP</u> for all items.
- If you are ordering items that need to be charged to <u>different account numbers</u>, or you need to <u>order fixed asset(s)</u>, then <u>uncheck</u> this box.

| X @ellucian Requisition FPAREQN 9.3.4 (TSUTE      | EST2)                     |                    |                           | ADD           |            | E 🗛 RELATE | ed 🔅 tool:   |
|---------------------------------------------------|---------------------------|--------------------|---------------------------|---------------|------------|------------|--------------|
| Requisition: NEXT                                 |                           |                    |                           |               |            |            | Start Over   |
| * REQUISITION ENTRY: REQUESTOR/DELIVERY           |                           |                    |                           |               | 🖬 Insert 📲 | Delete 🖣 C | opy 👻 Filter |
| Requisition NEXT                                  |                           | Comments           |                           | In Suspense   |            |            |              |
| Order Date * 06/05/2019                           | Cor                       | mmodity Total      | 0.00                      | Document Text |            |            |              |
| Transaction Date # 00/05/2010                     | Aci                       | counting Total     | 2.00                      |               |            |            |              |
| Delivery Date * 06/12/2019                        |                           | $\checkmark$       | Document Level Accounting |               |            |            |              |
| Requestor/Delivery Information Vendor Information | Commodity/Accounting Bala | lancing/Completion |                           |               |            |            |              |
| * REQUESTOR/DELIVERY INFORMATION                  |                           |                    |                           |               | 🖬 Insert 📲 | Delete 🖣 C | opy 👻 Filter |

- 4. The **Requestor** will default to the name of the person entering the requisition based on the Banner user ID.
- 5. Tab or place your cursor in the *Organization* field and enter the org number. If you do not know your organization number, you can search for it by clicking the *ellipses (...)* to access a query form to search for the department you would like to use.
- 6. You can fill out the *Email* and *Phone* fields with your information.
- 7. The *Ship To* code should default to *TSUWRE Warehouse Dan McCormick*. If the Ship To code is not populated, type in "*TSUWRE*" or search for the code by clicking on the *ellipses (...)*
- 8. Once this section is completed, you can navigate to the *Vendor Information* section of the requisition. To do this you can select the *Vendor Information tab* or navigate to the Next section by selecting the down arrow at the bottom left of the screen.

| Requestor/Delivery Infor | mation Vendor Information Commodity/Ac | ounting Balancing/Completion |                    |                                      |              |
|--------------------------|----------------------------------------|------------------------------|--------------------|--------------------------------------|--------------|
| * REQUESTOR/DELIVERY I   | NFORMATION                             |                              |                    | 🖬 Insert 🛛 Delete 🏼 🖷 Cop            | y 🖣 🖫 Filter |
| Requestor *              | Gigi Cupp                              |                              | Street Line 2      | 3715 Blodgett St.                    |              |
| Organization * 3         | 31200 nformation Technology & Systems  |                              | Street Line 3      |                                      |              |
| 0044                     | Texas Southern University              |                              |                    |                                      |              |
| Email g                  | gigi.cupp@tsu.edu                      |                              | Contact            | Dan McCormick                        |              |
|                          |                                        |                              | Attention To *     | Dan McCormick                        |              |
| Phone Area Code          |                                        |                              | Building           | Warehouse                            |              |
| Phone Number             |                                        |                              | Floor              |                                      |              |
| Phone Extension          |                                        |                              | City               | Houston                              |              |
|                          |                                        |                              | State or Province  | TX                                   |              |
| Fax Area Code            |                                        |                              | Zip or Postal Code | 77004                                |              |
| Fax Number               |                                        |                              | Nation             |                                      |              |
| Fax Feb                  |                                        |                              |                    |                                      |              |
| Ship To * T              | ISUWRE                                 |                              | Area Code          | 713                                  |              |
|                          |                                        |                              | Phone Number       | 9194914                              |              |
| <b>— —</b>               |                                        |                              |                    |                                      | S/           |
| EDIT Desart 1/1          |                                        |                              |                    | 80000 2019 Ellusian All data sessend | elluciar     |

#### **Requisition Vendor Information Section**

- 9. If you know the *vendor number*, you can enter it in the *Vendor* field.
- 10. If you do not know the vendor number, select the *ellipses (...)* next to the *Vendor* field.
- 11. An Options List will appear. Select Entity Name/ID Search (FTIIDEN).
- 12. The *FTIIDEN Entity Name/ID Search* will be displayed. You will query for the vendor on this form.

| destor/belivery information | vendor information Commo | aity/Accounting Balancing/Completion |                        |                            |
|-----------------------------|--------------------------|--------------------------------------|------------------------|----------------------------|
| DOR INFORMATION             |                          | Option List                          | ×                      | 🗈 Insert 📑 Delete 🌁 Copy 📘 |
| Vendor                      |                          |                                      |                        |                            |
|                             |                          |                                      |                        |                            |
| Address Type                |                          | Entity Nar                           | ne/ID Search (FTIIDEN) |                            |
| Sequence                    |                          | Vendor M                             | aintenance (ETMV/END)  |                            |
|                             |                          | Terrade in                           |                        |                            |
| Street Line 1               |                          |                                      |                        |                            |
| Street Line 2               |                          |                                      | Cancel                 |                            |
| Street Line 3               |                          |                                      | Fax Area Code          |                            |
|                             |                          |                                      | Fax Number             |                            |
| City                        |                          |                                      | Fax Extension          |                            |
| State or Province           |                          |                                      | Discount               |                            |
| p or Postal Code            |                          |                                      | Tax Group              |                            |
| Nation                      |                          |                                      | Currency               |                            |
|                             |                          |                                      |                        |                            |
|                             |                          |                                      |                        |                            |
| <b>V</b>                    |                          |                                      |                        |                            |

- 13. Click on the down arrow next to *Add Another Field* and select the *Last Name* option.
  - For person vendor, you search by Last and First name
  - For non-person vendor, you search the company name by Last Name.
- 14. You can begin a vendor search by entering only part of the vendor name. Put a *% sign* around each word in the name. If you know the full business name you can type the name.
  - For example: When you type "**%Office%**", it will be bring up every single vendor with word **"Office"** in its name.
  - If you type "%Office Depot%", the query will only return vendor with name that has
     "Office Depot" in the exact order.
- 15. Select *Go* to start the query.
- 16. If your vendor does not come up, try searching again. If you still can't find the vendor, then the vendor does not exist in Banner and Purchasing department will have to set up the vendor in Banner for you to be able to use the vendor in your requisition.

## Banner 9: Online Requisition Handbook

| 📕 🗙 🎯 elluciar                                                                                                    |                                                                                                    |                                                                          | 🔒 ADC | ) 🖹 retrieve 🚮 |                                 | 🔅 тооц                       | 5 1                         |
|----------------------------------------------------------------------------------------------------|----------------------------------------------------------------------------------------------------|--------------------------------------------------------------------------|-------|----------------|---------------------------------|------------------------------|-----------------------------|
| * ENTITY NAME/ID S                                                                                                    | SEARCH                                                                                                    |                                                                          |       | 🗈 Inse         | rt 🛛 🔲 Delete                   | е 🏼 📲 Сору                   | 👻 Filter                    |
| ñ                                                                                                    | Vendors                                                                                                    | Financial Managers                                                       |       |                |                                 |                              |                             |
| _                                                                                                    | Terminated Vendors                                                                                                    | Terminated Financial Mana                                                | agers |                |                                 |                              |                             |
|                                                                                                    | Grant Personnel                                                                                                    | Agencies                                                                 |       |                |                                 |                              |                             |
|                                                                                                    | Proposal Personnel                                                                                                    | All                                                                      |       |                |                                 |                              |                             |
| C TETAILS                                                                                                    |                                                                                                    |                                                                          |       | 🔛 Inse         | rt 🔲 Delete                     | е 📲 Сору                     | T, Filt                     |
|                                                                                                    |                                                                                                    |                                                                          |       |                |                                 |                              | ¢                           |
|                                                                                                    |                                                                                                    |                                                                          |       |                |                                 |                              |                             |
| Add Another Field                                                                                                    | eld 🔻                                                                                                    |                                                                          |       |                |                                 |                              |                             |
| ?                                                                                                    |                                                                                                    |                                                                          |       |                |                                 | Clear All                    | Go                          |
| First Name                                                                                                    |                                                                                                    |                                                                          |       |                |                                 |                              | <u> </u>                    |
| C→ Middle Name                                                                                                    |                                                                                                    |                                                                          |       |                |                                 |                              |                             |
| Entity Indicator                                                                                                    |                                                                                                    |                                                                          |       |                |                                 |                              |                             |
| Change Indicator                                                                                                    |                                                                                                    |                                                                          |       |                |                                 |                              |                             |
| Change Indicator<br>Name Type                                                                                                    |                                                                                                    |                                                                          |       |                |                                 |                              |                             |
| Change Indicator<br>Name Type                                                                                                    |                                                                                                    |                                                                          |       |                |                                 |                              |                             |
| Change Indicator<br>Name Type                                                                                                    |                                                                                                    |                                                                          |       |                |                                 |                              |                             |
| Charge Indicator<br>Charge Indicator<br>Name Type                                                                                                    | y Nama/D Search FTIDEN 9.3.4 (TSUTEST2)                                                                                                  |                                                                          | ADD   | RETRIEVE       | RELATED                         | # TOOLS                      | 1                           |
| O ellucian Entity     Mane D Search                                                                                                    | y Nama/D Search FTIDEN 9.3.4 (TSUTEST2)                                                                                                  |                                                                          | ADD 🔒 | RETRIEVE       | RELATED                         | 🗱 TOOLS                      | 1<br>T, Filte               |
| ellucian Entit     manuello Search                                                                                                    | y Name/D Search FTIDEN 9.3.4 (TSUTEST2)<br>Vendors                                                                                       | Financial Managers                                                       | ADD   | RETRIEVE       | RELATED                         | 🛠 TOOLS                      | 1<br>र Filter               |
| ellucian     endicator     Arme Type     ellucian     endicator     indicator     indindicator     indicator     indicator     indicator     indicator                                                                                                    | y Name/D Search FTI/DEN 9.3.4 (TSUTEST2)<br>Vendors<br>Terminated Vendors                                                                | Financial Managers                                                       | ADD S | RETRIEVE 🛔     | RELATED                         | 🛠 TOOLS                      | 1<br>Ŷ, Filter              |
| Charge Hande Hande<br>Charge Hande Hande<br>Hande Hande Hande<br>Hande Hande Hande Hande<br>Hande Hande Hande Hande Hande<br>Hande Hande Hande Hande Hande Hande<br>Hande Hande Hande Hande Hande Hande Hande<br>Hande Hande Hand | y Name/D Search FTIDEN 9.3.4 (TSUTEST2)<br>Vendors<br>Terminated Vendors<br>Srant Personnel                                              | Financial Managers<br>Terminated Financial Manager<br>Agencies           | ADD S | RETRIEVE 🎄     | RELATED                         | 🔆 TOOLS                      | 1<br>Ŷ, Filter              |
| Change Indicator<br>Name Type                                                                                                    | y Name/D Search FTIDEN 9.3.4 (TSUTEST2)<br>Vendors<br>Terminated Vendors<br>Grant Personnel<br>Proposal Personnel                        | Financial Managers<br>Terminated Financial Manager<br>Agencies<br>All    | ADD S | RETRIEVE 🍶     | RELATED                         | 🛠 TOOLS<br>📲 Capy            | 1<br>Ŷ, Filte               |
| Charge Hackator     Name Type                                                                                                    | y NamelD Search FTIDEN 9.3.4 (TSUTEST2)<br>Vendors<br>Terminated Vendors<br>Grant Personnel<br>Proposal Personnel                        | Financial Managers<br>Terminated Financial Manager<br>Agencies<br>All    | ADD S | RETRIEVE       | RELATED<br>Delete               | 🛠 TOOLS                      | 1<br>Ý, Filter              |
| Original Andrewson     Characteria Statement     Characteria Statement     Characteria Statement     Control     Control                                                                                                    | y Name/D Search FTIDEN 9.3.4 (TSUTEST2)<br>Vendors<br>Terminated Vendors<br>Grant Personnel<br>Proposal Personnel                        | Financial Managers<br>Terminated Financial Manager<br>Agencies<br>All    | ADD S | RETRIEVE       | RELATED  Delete  Delete         | TOOLS Copy Copy              | 1<br>T. Filter              |
| Charge Instructor<br>Name Type  Charge Instructor  Charge Instructor  Ch                                                                                                    | y Name#D Search FTIDEN 9.3.4 (TSUTEST2)<br>Vendors<br>Terminated Vendors<br>Grant Personnel<br>Proposal Personnel                        | Financial Managers Terminated Financial Manager Agencies All             | ADD S | RETRIEVE       | RELATED  Delete  Delete  Delete | 🗱 ТООЦЯ<br>📲 Сору<br>Ра Сору | 1<br>T. Filter<br>T. Filter |
| Contract of the second second se                                                                                                    | y Name/D Search FTI/DEN 9.3.4 (TSUTEST2)<br>Vendors<br>Terminated Vendors<br>Srant Personnel<br>Proposal Personnel                       | Financial Managers<br>Terminated Financial Manager<br>Agencies<br>All    | S ADD | RETRIEVE       | RELATED                         | tools<br>Tools<br>Toopy      | 1<br>Ŷ, Filter<br>Ŷ, Filter |
| entrope indicator     Anno Pige      entrope indicator     Anno Pige      entrope indicator     Anno Pige      entrope indicator     entrope indicator     entrope indicato                                                                                                    | y Name/D Search FTIDEN 9.3.4 (TSUTEST2)<br>Vendors<br>Terminated Vendors<br>Grant Personnel<br>Proposal Personnel<br>Contains v %Office% | Financial Managers<br>Terminated Financial Manager<br>Agencies<br>All    | R ADD | RETRIEVE       | RELATED Delete Delete           | tools<br>Copy<br>Copy        | 1<br>T, Filte               |
| Charle Name  Charle Name  Char                                                                                                    | y Name/D Search FTIDEN 9.3.4 (TSUTEST2)<br>Vendors<br>Terminated Vendors<br>Grant Personnel<br>Proposal Personnel<br>Contains • %Office% | Financial Managers<br>Terminated Financial Manager<br>Agencies<br>All    | s     | RETRIEVE       | RELATED                         | 🗱 TOOLS<br>📭 Copy            | 1<br>T, Filter<br>T, Filter |
| Charge braicator<br>Name Type<br>C @ ellucian Enter<br>ENTITY NAME/ID SEARCH<br>C 0<br>C 0<br>F<br>DETAILS<br>Last Name •<br>Add Another Field •                                                                                                    | V Name#D Search FTIDEN 9.3.4 (TSUTEST2)<br>Wendors<br>Terminated Vendors<br>Srant Personnel<br>Proposal Personnel<br>Contains v %Office% | Financial Managers     Terminated Financial Manager     Apencies     All | S ADD | RETRIEVE       | RELATED  Delete  Delete         | 🛠 TOOLS<br>📭 Copy            | T<br>Filter<br>Filter       |

17. If your vendor comes up in the search, double click on their *Vendor ID number* and the vendor information will populate the requisition.

Note: If multiple vendor IDs come up, please be sure to select the one that is not Terminated.

|                        | ✓ Vendors                |            |             |                  |                  |            | Financial Managers |             |                 |                       |       |
|------------------------|--------------------------|------------|-------------|------------------|------------------|------------|--------------------|-------------|-----------------|-----------------------|-------|
|                        | Terminated Vende         | ors        |             |                  |                  |            | Terminated Financi | al Managers |                 |                       |       |
|                        | Grant Personnel          |            |             |                  |                  |            | Agencies           |             |                 |                       |       |
|                        | Proposal Person          | nel        |             |                  |                  |            | All                |             |                 |                       |       |
| * DETAILS              |                          |            |             |                  |                  |            |                    |             |                 | 🛃 Insert 🛛 🗖 Delete 📲 | Co    |
|                        |                          |            |             |                  |                  |            |                    |             |                 |                       | Filte |
| ID                     | Last Name                | First Name | Middle Name | Entity Indicator | Change Indicator | Vendor     | Financial Manager  | Agency      | Grant Personnel | Proposal Personnel    |       |
| 532663954              | Office Depot             |            |             | Corporation      |                  | Terminated | No                 | No          | No              | No                    |       |
| 650274114              | Office Depot             |            |             | Corporation      |                  | Terminated | No                 | No          | No              | No                    |       |
| 650458579              | Office Depot             |            |             | Corporation      |                  | Terminated | No                 | No          | No              | No                    |       |
| 159265395              | office Depot             |            |             | Corporation      |                  | Terminated | No                 | No          | No              | No                    |       |
| 159266395              | Office Dupot             |            |             | Corporation      |                  | Yes        | 10                 | No          | No              | No                    |       |
| 592663594              | Office.Jepot             |            |             | Corporation      |                  | Terminated | No                 | No          | No              | No                    |       |
| 1 Presented 11         | Office Depot #2224       |            |             | Corporation      |                  | Terminated | No                 | No          | No              | No                    |       |
|                        | Office Depot File #91587 |            |             | Corporation      |                  | Terminated | No                 | No          | No              | No                    |       |
| 153266954              | 0///                     |            |             | Corporation      | Name             | Terminated | No                 | No          | No              | No                    |       |
| 153266954<br>592663954 | Office Depot Inc         |            |             |                  |                  |            |                    |             |                 |                       |       |

18. The vendor information will populate the requisition form.

<u>Note</u>: If the default vendor address is not same as on your quote, you can click on the ellipses (...) next *Sequence* field and scroll through all the addresses on record. If you went through all the addresses and still do not see the address you need, Purchasing will need to set up the new address for this vendor in Banner.

## Banner 9: Online Requisition Handbook

| Requestor/Delivery Info | mation Vendor Information Commodity/Accounting Balancing/Completion |                 |                          |          |
|-------------------------|---------------------------------------------------------------------|-----------------|--------------------------|----------|
| * VENDOR INFORMATIO     | N                                                                   |                 | 🖬 Insert 🗖 Delete 📲 Copy | Y, Filte |
| Vendor                  | 159266395 Office Depot                                              | Contact         |                          |          |
|                         | Vendor Hold                                                         | Email           |                          |          |
| Address Type            | BU                                                                  |                 |                          |          |
| equence                 | 1                                                                   | Phone Area Code |                          |          |
|                         |                                                                     | Phone Number    |                          |          |
| Street Line 1           | 6225 West by Northwest Blvd.                                        | Phone Extension |                          |          |
| Street Line 2           |                                                                     |                 |                          |          |
| Street Line 3           |                                                                     | Fax Area Code   |                          |          |
|                         |                                                                     | Fax Number      |                          |          |
| City                    | Houston                                                             | Fax Extension   |                          |          |
| State or Province       | TX                                                                  | Discount        |                          |          |
| Zip or Postal Code      | 77040                                                               | Tax Group       |                          |          |
| Nation                  |                                                                     | Currency        |                          |          |

#### **Requisition Commodity/Accounting Section**

19. Select the *Commodity/Accounting* tab.

| Requestor/Delivery Infor     | mation Vendor Informati | n Commodity/Accountin | ng Balancing/Com | pletion   |          |            |                   |                       |       |
|------------------------------|-------------------------|-----------------------|------------------|-----------|----------|------------|-------------------|-----------------------|-------|
| COMMODITY                    |                         |                       |                  |           |          |            | 🛃 Inser           | t 📕 Delete 🌇 Copy 🍸   | ( Fil |
| em                           | Commodity               | Description           | U/M              | Tax Group | Quantity | Unit Price | Commodity Text    | Item Text             |       |
|                              |                         | •                     |                  |           |          |            |                   |                       |       |
| 🖌 🛋 🚺 of 1 🍉 🗎               | 10 T Per Page           |                       |                  |           |          |            |                   | Record                | 1 of  |
| De sue etcar De live su lude |                         |                       | Delevelación     | - tation  |          |            |                   |                       |       |
| Kequestor/Delivery into      | ormation vendor informa | aon Commodity/Account | Balancing/Cor    | pretion   |          |            | E Incort          | Delete De Corry       |       |
| them                         | O                       | Description           |                  | T 0       | 0        | Unit Dates | Commendation Tout | Booker - Copy It.     | incon |
| item                         | commonly                | Description           | 0/14             | Tax Group | ouanity  | OnicPrice  |                   | ICEIN TEXC            |       |
|                              |                         | <u> </u>              |                  |           |          |            |                   |                       |       |
|                              | 10 V Per Page           |                       |                  |           |          |            |                   | Record 1              | 011   |
| Extended Amount              |                         |                       | Т                | K.        |          |            | Distribute        |                       |       |
| Discount                     |                         |                       | Commodity To     | al        |          |            |                   |                       |       |
| Additional                   |                         |                       |                  |           |          |            |                   |                       |       |
| * ACCOUNTING                 |                         |                       |                  |           |          |            | 🖬 insert          | 🛢 Delete 🖣 Copy 🍳 i   | Filte |
| Sequence C                   | OA Year                 | Index                 | Fund C           | rgn Acct  | Prog     | Actv Locn  | Proj NSF          | Override NSF Suspense |       |
| C                            |                         |                       |                  |           |          |            |                   |                       |       |
| K ◀ 1 of 1 ► N               | 10 T Per Page           |                       |                  |           |          |            |                   | Record 1              | of 1  |
|                              | %                       |                       |                  | USD       |          |            |                   |                       |       |
| Extended Amount              |                         |                       |                  |           |          |            |                   |                       |       |
| Discount                     |                         |                       |                  |           |          |            |                   |                       |       |
| Additional                   |                         |                       |                  |           |          |            |                   |                       |       |
| <del>.</del> .               |                         |                       |                  |           |          |            |                   |                       | 9     |
|                              |                         |                       |                  |           |          |            |                   |                       |       |

- 20. Enter the *Commodity* Code. If you don't know the code, click on the ellipses (...) and search for the code you need to use.
- 21. Click or Tab to the *Description* field and enter the description. When you change the description, you will receive a message which indicates that the description you entered is different than the default description for the commodity.
- 22. Click on the X on top right hand corner of the message box to dismiss.

| Requestor/Delivery | nformation Vend | for Information | Commodity/Accounting         | Balancing/C | ompletion            |                |              |      |            |              |                     |                   |
|--------------------|-----------------|-----------------|------------------------------|-------------|----------------------|----------------|--------------|------|------------|--------------|---------------------|-------------------|
| * COMMODITY        |                 |                 |                              |             |                      |                |              |      |            |              | 😫 Insert 🛛 🛢 Delete | 📲 Copy 🛛 🍷 Filter |
| Item               | Commodity       | Desc            | ription                      | Original C  | ommodity Des         | cription EPARE | ON 9 3 4 (T  |      | Unit Price | Commodity Te | xt Item             | Text              |
|                    | 7395            | TES             | T: Capitalized Software Lice | originaro   | oniniouty Des        |                | GIA 21214 (1 |      |            | 1            |                     |                   |
| 🖌 🛋 1 of 1 🕨       | PI Longer       | err age         |                              | Compl       | ter Software - Capit | alized         |              |      |            |              |                     | Record 1 of 1     |
| Extended Amount    |                 |                 |                              |             |                      |                |              |      |            | Distribute   |                     |                   |
| Discount           |                 |                 |                              |             |                      |                |              |      |            |              |                     |                   |
| Additional         |                 |                 |                              |             |                      |                |              |      |            |              |                     |                   |
| * ACCOUNTING       |                 |                 |                              |             |                      |                |              |      |            |              | 🕂 Insert 🛛 🗖 Delete | 📲 Copy 🛛 🍷 Filter |
| Sequence           | COA             | Year            | Index Fun                    | i           | Orgn                 | Acct           | Prog         | Actv | Locn       | Proj         | NSF Override        | NSF Suspense      |
|                    |                 |                 |                              |             |                      |                |              |      |            |              |                     |                   |
|                    | ▶ 10 ▼ P        |                 |                              |             |                      |                |              |      |            |              |                     | Record 1 of 1     |

- 23. Enter the **U/M** (unit of measure). EA is for each. There are other codes that you can use. Click on the ellipses (...) to view them all and select one.
- 24. Tab to enter *Quantity* and *Unit Price*.

| Requestor/Delivery Info | rmation Vendor Informa    | tion Commodity/Accounting      | Balancing/Completion |                         |          |           |            |               |                              |
|-------------------------|---------------------------|--------------------------------|----------------------|-------------------------|----------|-----------|------------|---------------|------------------------------|
| COMMODITY               |                           |                                |                      |                         |          |           |            | 🖬 Ins         | ert 📑 Delete 🦷 Copy 🎈 Filte  |
| Item                    | Commodity                 | Description                    | U/M                  | Tax Group               | Quantity | Unit F    | rice Co    | ommodity Text | ltem Text                    |
|                         | 7395                      | TEST: Capitalized Software Lic | ense EA              |                         |          | 1.00      | 1000       |               |                              |
| 🖌 🛋 🗋 of 1 🕨 🕅          | 10 V Per Page             |                                |                      |                         |          |           |            |               | Record 1 of 1                |
| Extended Amount         | 1,000.00                  |                                | Tax                  | 0.00                    |          |           | Distr      | ibute         |                              |
| Discount                | 0.00                      |                                | Commodity Total      | 1,000.00                |          |           |            |               |                              |
| Additional              | 0.00                      | ]                              |                      |                         |          |           |            |               |                              |
| ACCOUNTING              |                           |                                |                      |                         |          |           |            | 🖶 Ins         | ert 📕 Delete 🌆 Copy 🔍 Filte  |
| COMMODITY               |                           |                                |                      |                         |          |           |            | 🖬 in          | sert 🔲 Delete 🌇 Copy 👻 Filte |
| Item                    | Commodity                 | Description                    | U/M                  | Tax Group               | Quenny   | Unit      | Price C    | ommodity Text | Item Text                    |
|                         | 7395                      | TEST: Capitalized Software Lic | erse EA              |                         |          | 1.00      | 1,000.0000 |               |                              |
| 🖌 🛋 1 of 1 🕨 🕅          | 10 🔻 Per Page             |                                |                      |                         |          |           |            |               | Record 1 of                  |
| Extended Amount         | 1,000.00                  |                                | Tax                  | 0.00                    |          |           | Dist       | ribute        |                              |
| Discount [              | 1                         | ]                              | Commodity Total      | 1,000.00                |          |           |            |               |                              |
| Additional              | 0.00                      |                                |                      |                         |          |           |            |               |                              |
| ACCOUNTING              |                           |                                |                      |                         |          |           |            | <b>.</b>      | sert 🗖 Delete 🌆 Copy 🔍 Filte |
| × @ ellucian            | Requisition FPAREQN 9.3.4 | 4 (TSUTEST2)                   |                      |                         |          |           | 🔒 ADD 📲    |               | RELATED                      |
| Requisition: R0114548   |                           |                                |                      |                         |          |           |            | Q Search      |                              |
| * REQUISITION ENTRY: F  | EQUESTOR/DELIVERY         |                                |                      |                         |          |           |            |               |                              |
| Requisition             |                           |                                |                      |                         |          |           | In Suspe   | Review Com    | modity Information           |
|                         |                           |                                |                      |                         |          |           |            | [r orconning] |                              |
| Transaction Date        |                           |                                | Accounting Total     |                         |          |           |            | Item Text [FC | DAPOXT]                      |
| Delivery Date           |                           |                                |                      | cument Level Accounting |          |           |            | Document T    | Iter Text [FOAPOXT]          |
| Requestor/Delivery Inf  | ormation Vendor Inform    | ation Commodity/Accounting     | Balancing/Completion |                         |          |           |            | Document      | EN (I ONE ON )               |
| * COMMODITY             |                           |                                |                      |                         |          |           |            | Commodity     | Text [FOATEXT]               |
| Item                    | Commodity                 | Description                    | U/M                  | Tax Group               | Quantity | Unit Pric | e Comm     |               |                              |
|                         |                           |                                |                      |                         |          |           |            |               |                              |
|                         |                           |                                |                      |                         |          |           |            |               |                              |

25. Click on Related on top right hand corner of the page to add Item/Document/Commodity Text.

### 26. Select Go.

| 🗙 🎯 ellucian       | Procurement Text Entry FOAPOXT 9.3.2 (TSUTEST2) | 🔒 ADD 🖺 RETRIEVE 🖓 REF               |
|--------------------|-------------------------------------------------|--------------------------------------|
| Text Type:         | REQ Co                                          | e: R0114548 Co                       |
| Change Sequence:   | Item Numl                                       | <b>rr</b> . 1                        |
| Vendor:            | 159266395 Office Depot Commo                    | by: TEST: Capitalized Software Lice. |
|                    | Descript                                        | n                                    |
| Modify Clause:     | Copy Commo                                      | by:                                  |
|                    | т                                               | xt                                   |
| Default Increment: | 10                                              |                                      |

27. Enter your text. If you run out of space on the line, click the down arrow on your keyboard ( $\downarrow$ ) to add a new line. If you have more than one commodity/item, then click the down arrow on your

keyboard ( $\downarrow$ ) to add a new line. Repeat the process until you finished entering all your commodities.

28. Once done, click *Save*. After your text is saved, click *X* on the top left hand corner of the page to exit the form.

| X @ellucian Procurement Text Entry FOAPOXT 9.3.2 (TSUTEST2)                                               |                                               | ADD 🔒         | 🖹 RETRIEVE               | A RELATED   | 🏶 TOOLS       |
|----------------------------------------------------------------------------------------------------|-----------------------------------------------|---------------|--------------------------|-------------|---------------|
| Text Type: REQ Code: R0114548 Change Sequence: Item Number: 1 Vendor: 159266395 Office Depot Commodity De | scription: TEST: Capitalized Software License |               |                          | St          | art Over      |
| Modify Clause: Copy Commodity Text: Default Increment: 10                                                 |                                               |               |                          |             |               |
| * PROCUREMENT TEXT ENTRY                                                                                  |                                               |               | 🕂 Insert                 | Delete 🗖 Ci | opy 🗣 Filter  |
| Text                                                                                                    | Clause Number                                 | Print *       |                          | Line        |               |
| TEST Item text line 1                                                                                     |                                               |               | ×                        |             | 10            |
| TEST. Item text line 2                                                                                    |                                               |               |                          |             |               |
| M ◀ 1 of 1 ► M 10 ▼ Per Page                                                                              |                                               |               |                          |             | Record 2 of 2 |
|                                                                                                    |                                               |               |                          |             |               |
| Ā <u>*</u>                                                                                                |                                               |               | •                        | CANCEL SEL  | T SAVE        |
| EDIT Record: 2/2 FOBTEXT.FOBTEXT_TEXT [2]                                                                 | 6200                                          | 0 - 2018 Ellu | cian. All rights reserve | d.          | envician      |

| Requestor/Delivery Inform | ation Vendor Informatio | n Commodity/Accounting Bala        | ancing/Completion |           |          |            |                |                      |
|---------------------------|-------------------------|------------------------------------|-------------------|-----------|----------|------------|----------------|----------------------|
| * COMMODITY               |                         | •                                  |                   |           |          |            | 🖶 Insert       | Delete 🖣 Copy 🔍 Filt |
| Item                      | Commodity               | Description                        | U/M               | Tax Group | Quantity | Unit Price | Commodity Text | item Text            |
| 1                         | 7395                    | TEST: Capitalized Software License | EA                |           | 1.00     | 1,000.0000 |                | *                    |
|                           | 7300                    | Printing Paper                     | BOX               |           |          | 59.9900    |                |                      |
| K ┥ 1 of 1 🕨 🕅            | 10 T Per Page           |                                    |                   |           |          |            |                | Record 2 of          |
|                           |                         |                                    | 6                 |           |          | _          |                |                      |

**IMPORTANT:** If you selected the *Document Level Accounting* box, you can enter all line items and <u>then</u> enter the FOAPAL information. If you did NOT check that box, you are doing *Commodity Level Accounting* and you will need to go to next block to enter the FOAPAL for <u>each</u> commodity/line item and click *Save* after you enter the accounting information. Then previous block back to the commodities to enter your remaining line items and their accounting information.

- Next go to the Accounting section and fill in your departmental FOAPAL.
- In the Accounting section, you can enter more than one FOAPAL to pay for a commodity/line item.
  - Click on the commodity/line item you want to enter. If you wish to split the cost between multiple FOAPALs,
    - Then go to the next block, and enter the 1<sup>st</sup> FOAPAL
    - Then go to the lower portion and enter the amount you want to charge
  - Then go back to the Accounting section, enter the 2<sup>nd</sup> FOAPAL and repeat the process.

**For example**: I want to pay for the commodity 7395 by 2 FOAPALS. 1<sup>st</sup> FOAPAL for \$600 and 2<sup>nd</sup> FOAPAL for \$400. After entering the desired FOAPALs, please be sure to click Save.

| Requisition: R0114548         |                         |                          |             |                  |           |       |          |      |            |                |               | Start Over           |
|-------------------------------|-------------------------|--------------------------|-------------|------------------|-----------|-------|----------|------|------------|----------------|---------------|----------------------|
| Requestor/Delivery Info       | ormation Vendor Informa | tion Commodity/Account   | ing Balar   | ncing/Completion |           |       |          |      |            |                |               |                      |
| * COMMODITY                   |                         |                          |             |                  |           |       |          |      |            | 0              | Insert 🛛 🗖 De | lete 📲 Copy 👻 Filter |
| item                          | Commodity               | Description              |             | U/M              | Tax Group |       | Quantity | L    | Jnit Price | Commodity Text |               | item Text            |
|                               | 1 7395                  | TEST: Capitalized Softwa | are License | EA               |           |       |          | 1.00 | 1,000.0000 |                |               |                      |
|                               | 2 7300                  | Printing Paper           |             | BOX              |           |       |          | 5.00 | 59.9900    |                |               |                      |
| K ◀ 1 of 1 ► N                | 10 V Per Page           |                          |             |                  |           |       |          |      |            |                |               | Record 1 of 2        |
| Extended Amount               | 1,000.00                |                          |             | Tax              | 0.        | 00    |          |      |            | istribute      |               |                      |
| Discount                      | 0.00                    |                          | Com         | modity Total     | 1,000.    | 00    |          |      |            |                |               |                      |
| Additional                    | 0.00                    |                          |             |                  |           |       |          |      |            |                |               |                      |
| * ACCOUNTING                  |                         |                          |             |                  |           |       |          |      |            | 0              | Insert 🛛 🗖 De | lete 📲 Copy 👻 Filter |
| Sequence C                    | OA Year                 | Index                    | Fund        | Orgn             | Acct      | Prog  | Actv     |      | Locn       | Proj           | NSF Overrid   | e NSF Suspense       |
| 1 0                           | 19                      |                          | 0001        | 31200            | 7395      | 30677 |          |      |            |                |               |                      |
| 2 C                           | 19                      |                          | 0247        | 11001            | 7395      | 20    |          |      |            |                |               | <b>v</b>             |
| K ◀ 1 of 1 ► M                | 10 V Per Page           |                          |             |                  |           |       |          |      |            |                |               | Record 1 of 2        |
|                               | %                       |                          |             | USD              |           |       |          |      |            |                |               |                      |
| Extended Amount               |                         |                          |             |                  | 600.001   |       |          |      |            |                |               |                      |
| Discount                      |                         |                          |             |                  | 0.00      |       |          |      |            |                |               |                      |
| Additional                    |                         |                          |             |                  | 0.00      |       |          |      |            |                |               |                      |
| Tax                           |                         |                          |             |                  | 0.00      |       |          |      |            |                |               |                      |
| FOAPAL Total                  |                         |                          |             |                  | 600.00    |       |          |      |            |                |               |                      |
| Commodity Total               |                         |                          |             |                  | 1,000.00  |       |          |      |            |                |               |                      |
| Remaining<br>Commodity Amount |                         |                          |             |                  | 0.00      |       |          |      |            |                |               |                      |

| Requisition: R0114548         |                             |                            |             |           |           |          |      |            |                | Start Over             |
|-------------------------------|-----------------------------|----------------------------|-------------|-----------|-----------|----------|------|------------|----------------|------------------------|
| Requestor/Delivery Inf        | ormation Vendor Information | Commodity/Accounting       | Balancing/0 | ompletion |           |          |      |            |                |                        |
| * COMMODITY                   |                             |                            |             |           |           |          |      |            | 🖬 insert 🔳     | Delete 🖣 Copy 🔍 Filter |
| Item                          | Commodity                   | Description                | U/M         |           | Tax Group | Quantity |      | Unit Price | Commodity Text | Item Text              |
|                               | 1 7395                      | TEST: Capitalized Software | License EA  |           |           |          | 1.00 | 1,000.0000 |                |                        |
|                               | 2 7300                      | Printing Paper             | BOX         |           |           |          | 5.00 | 59.9900    |                |                        |
| K ◀ 1 of 1 ► N                | 10 T Per Page               |                            |             |           |           |          |      |            |                | Record 1 of 2          |
| Extended Amount               | 1,000.00                    |                            |             | Tax       | 0.00      |          |      | 🖌 C        | listribute     |                        |
| Discount                      | 0.00                        |                            | Commodity   | Total     | 1,000.00  |          |      |            |                |                        |
| Additional                    | 0.00                        |                            |             |           |           |          |      |            |                |                        |
| * ACCOUNTING                  |                             |                            |             |           |           |          |      |            | 🚼 Insert 🛛 🚍   | Delete 🖷 Copy 🔍 Filter |
| Sequence 0                    | OA Year                     | Index                      | Fund        | Orgn      | Acct      | Prog     | Actv | Locn       | Proj NSF Over  | ride NSF Suspense      |
|                               | 19                          |                            | 0001        | 31200     | 7395      | 30677    |      |            |                | ✓                      |
|                               | 19                          |                            | 0247        | 11001     | 7395      | 20       |      |            |                | ] 🗹                    |
| K ◀ 1 of 1 ► N                | 10 T Per Page               |                            |             |           |           |          |      |            |                | Record 2 of 2          |
|                               | %                           |                            |             | USD       |           |          |      |            |                |                        |
| Extended Amount               |                             |                            |             | 4         | 10.00     |          |      |            |                |                        |
| Discount                      |                             |                            |             |           |           |          |      |            |                |                        |
| Additional                    |                             |                            |             |           |           |          |      |            |                |                        |
| Тах                           |                             |                            |             |           |           |          |      |            |                |                        |
| FOAPAL Total                  |                             |                            |             | 4         | 00.00     |          |      |            |                |                        |
| Commodity Total               |                             |                            |             | 1,0       | 00.00     |          |      |            |                |                        |
| Remaining<br>Commodity Amount |                             |                            |             |           | 0.00      |          |      |            |                |                        |

29. When all of your information is entered, next block or click on the *Balancing/Completion* tab.

| Requestor/Delivery Information | Vendor Information | Commodity/Accounting | Balancing/Completion |
|--------------------------------|--------------------|----------------------|----------------------|
| BALANCING/COMPLETION           |                    |                      |                      |
|                                |                    |                      |                      |

30. If everything looks correct, and all the Status reads Balanced, select *Complete*.

## Banner 9: Online Requisition Handbook

| Vendor            | 0ffice Depot                           |           | Currency          |          |
|-------------------|----------------------------------------|-----------|-------------------|----------|
|                   | Vendor Hold                            | Exchar    | nge Rate          |          |
| COA               | C Texas Southern University            | Commodity | y Record 2        |          |
|                   |                                        |           | Count             |          |
| Requestor         | Gigi Cupp                              | Input     | t Amount 1,299.95 |          |
| Organization      | 31200 Information Technology & Systems | Converted | i Amount          |          |
| AMOONTS           | Input                                  | Commodity | Accounting        | Status   |
| Approved Amount   | 1,299.95                               | 1,299.95  | 1,299.95          | BALANCED |
| Discount Amount   | 0.00                                   | 0.00      | 0.00              | BALANCED |
| Discourt Amount   | 0.00                                   | 0.00      | 0.00              | BALANCED |
| Additional Amount |                                        |           |                   |          |

If you need demo, please refer to <u>https://banner9.tsu.edu/tutorials.html</u> for list of recorded tutorials.

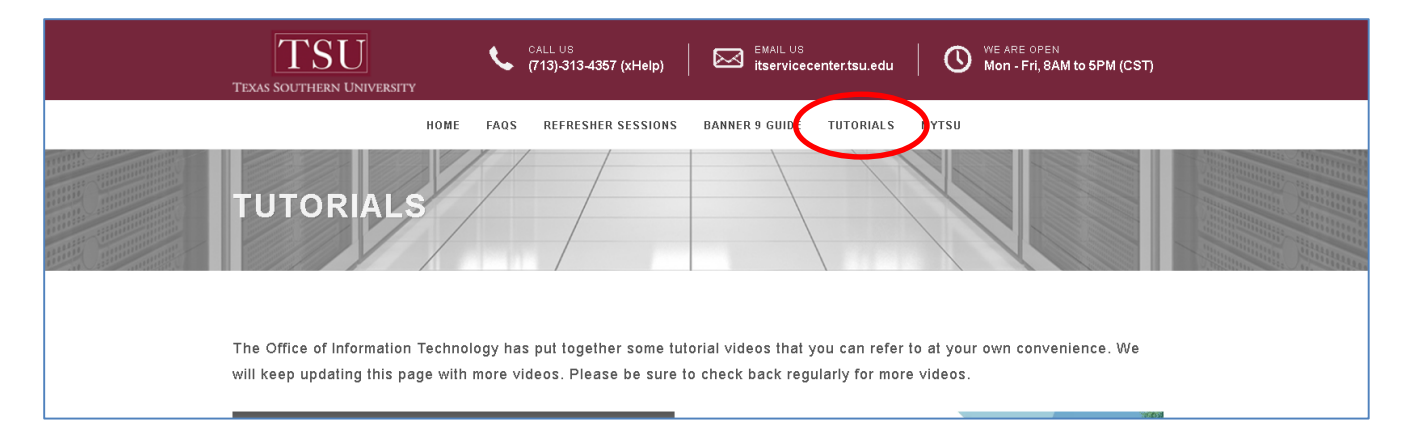